## Instructions for signing in to the 2024 Graduation on Zoom

- Open the Zoom desktop client on your computer. If you do not have the Zoom desktop client on your computer, you can <u>download it here</u>
- Open the Zoom desktop client and and click **Sign In**

**UW participants:** Choose the **Sign in with SSO** option to sign in with your UW NetID. In the Company domain field, type: **washington** and then follow the prompts to sign in with your netID

**Non-UW participants** have the option to sign in with **Google**, **Facebook**, or their own personal Zoom account. To sign up for your own free account, visit <u>zoom.us/signup</u> and enter your email address. You will receive an email from Zoom (no-reply@zoom.us). In this email, click Activate Account. Then return to the sign in and select the sign in fields on the left.

| Sign In                                      | Sign Up Free |    | Click here to sign in with your<br>UW Zoom account    |
|----------------------------------------------|--------------|----|-------------------------------------------------------|
| Email                                        |              |    | Sign In with SSO                                      |
| Password                                     | Forgot?      | or | G Sign In with Google                                 |
| ✓ Keep me signed in                          | Sign In      |    | f Sign In with Facebook                               |
| Sign in with your personal Zoom account here |              |    | Click here to sign in with your<br>Google or Facebook |

- On the Zoom app home screen, Click Join
- Enter the meeting join code: 956 7281 6281

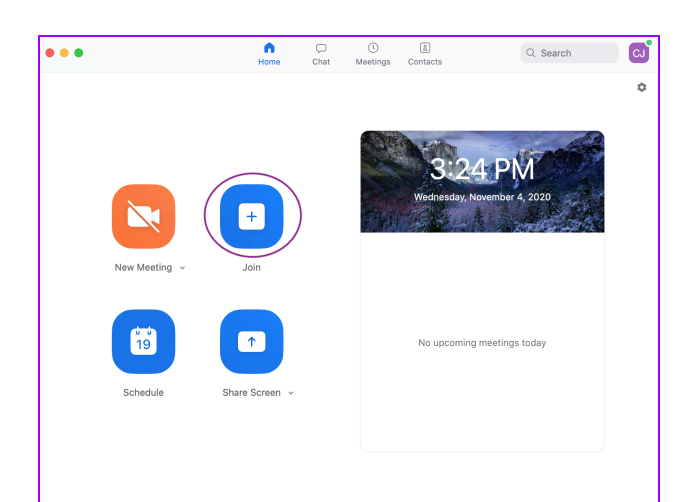